## Registrácia mToken: Funkcionalita aplikácie InsideBusiness, ktorá umožňuje prihlasovanie a autorizovanie operácií v aplikácii InsideBusiness

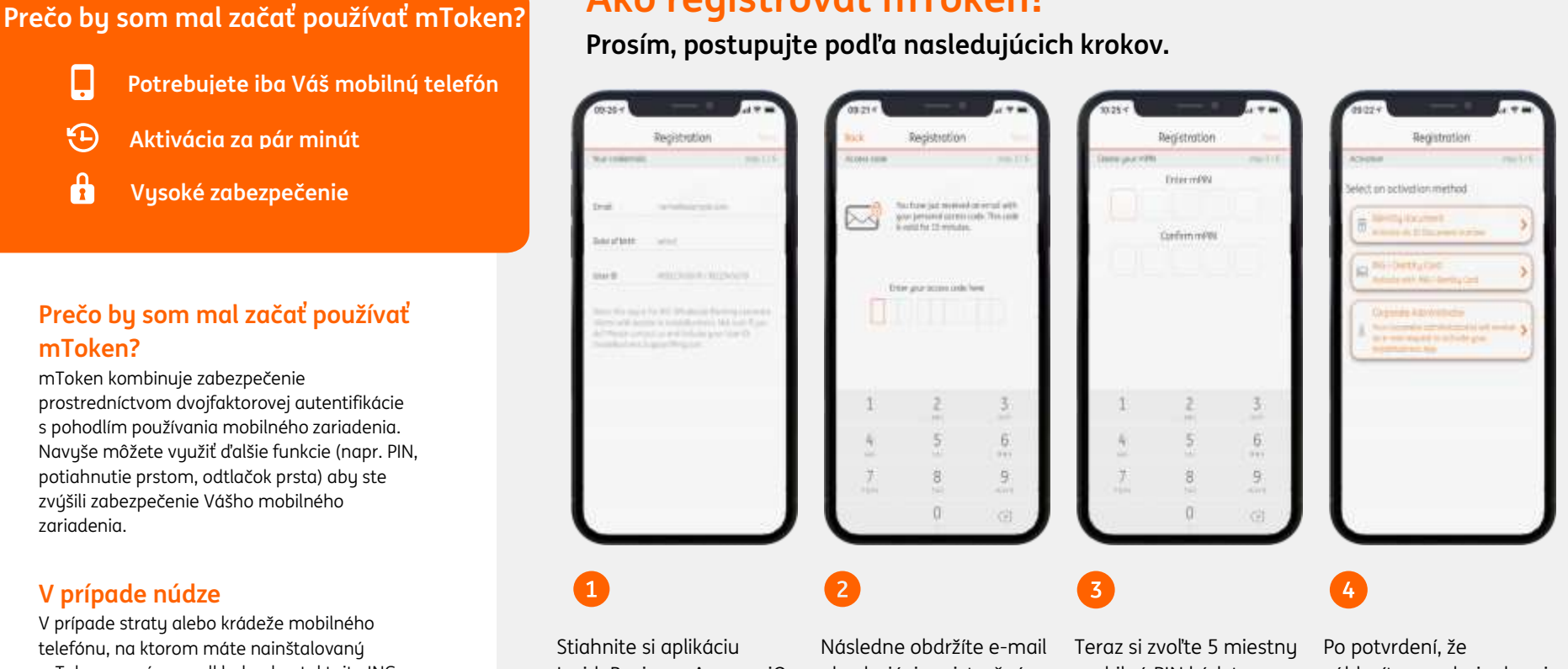

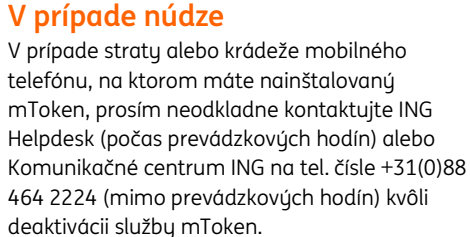

E

mToken?

zariadenia.

## Môžem použiť mToken ak v súčasnosti mám iba ING-Identity kartu?

Samozrejme! Stačí si stiahnuť aplikáciu InsideBusiness a postupovať podľa inštrukcií na obrazovke. Po inštalácii už viac nebudete potrebovať Vašu ING I-Dentity kartu.

## Ako registrovať mToken?

InsideBusiness App pre iOs alebo Android a postupuite podľa inštrukcií na obrazovke. Zadajte svoju emailovú adresu, dátum narodenia a užívateľské ID. ktoré môže začínať na WB alebo IB. Prosím uistite sa, že zadané údaje sú správne a boli poskytnuté ING Wholesale Bankina Slovensko.

obsahujúci registračný kód. Ten vložte do políčka Prístupový kód a potvrďte. Registračný kód je platný po dobu nasledujúcich 15 minút.

mobilný PIN kód, tzv. mPin, ktorý budete používať na prihlasovanie sa do aplikácie a autorizovanie operácií. Kód by nemal byť ľahko uhádnuteľný, ale naopak l'ahko zapamätateľný.

súhlasíte s podmienkami používania mToken, je potrebné si zvoliť spôsob aktivácie na dokončenie registrácie. Ak ste novým užívateľom vyberte "Identity Document". Ak už používate InsideBusiness, vuberte "ING I-Dentity card" alebo "Corporate Administrator". Pokračujte d'alej podľa

inštrukcií.

Po úspešnej autentifikácii v aplikácii InsideBusiness sa môžete prihlásiť prostredníctvom mToken. Otvorte si úvodnú stránku InsideBusiness na svoiom prehliadači a zvoľte spôsob prihlásenia sa cez mToken. V aplikácii InsideBusiness otvorte mToken skener a naskenuite QR kód na obrazovke.

Scien CR

Scon the DR code on gain streen.